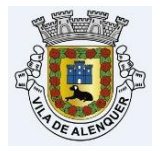

Serviços Online

# Processos Digitais 2ª Parte Submissão do Requerimento e do Processo

# É obrigatório o ficheiro **ZIP** criado na aplicação NoPaper (ver 1ª\_parte)

| 🖌 📄 🔜 🗢 🗌 Transfere | ências                     |                       |                  |          |  |  |
|---------------------|----------------------------|-----------------------|------------------|----------|--|--|
| Ficheiro Base Parti | Ihar Ver                   |                       |                  |          |  |  |
| ← → ~ ↑ ↓ >         | Este PC > Transferências > |                       |                  |          |  |  |
| 🖌 📌 Acesso Rápido   | Nome                       | Data de modificação   | Тіро             | Tamanho  |  |  |
| Ambiente de tral    | * VHoje (1)                |                       |                  |          |  |  |
| 🕂 Transferências    | ★ webdoc63994350           | 23/04/2021 17:18      | Pasta comprimida | 2 143 KB |  |  |
| Documentos          | Tipo: Pasta comp           | orimida (zipada)      |                  |          |  |  |
| 📰 Imagens           | Tamanho: 2,09 M            | B                     | 04/2021 17:18    |          |  |  |
| EVENICOEC           | Data de modifica           | çao: 23/04/2021 17:18 |                  |          |  |  |

Para processos anteriores a 2020/11/01 verificar nota explicativa de entrega de processo digitais <u>(clique aqui)</u>

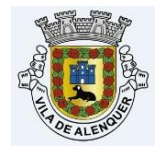

## A ENTREGA DO PROCESSO PODE SER FEITA:

- ONLINE ATRAVÉS DOS SERVIÇOS ONLINE (pag. 2)
- PRESENCIAL NO BALCÃO DE ATENDIMENTO (pag.14)

# SUBMISSÃO ATRAVÉS DOS SERVIÇOS ONLINE

- É necessário o requerente estar registado, (o processo de registo pode demorar até 5 dias uteis)

- Autenticar-se nos serviços online

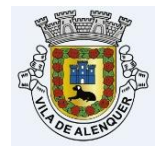

# - Selecionar "Urbanismo", tipo de processo, tipo de pedido e tipo de requerimento:

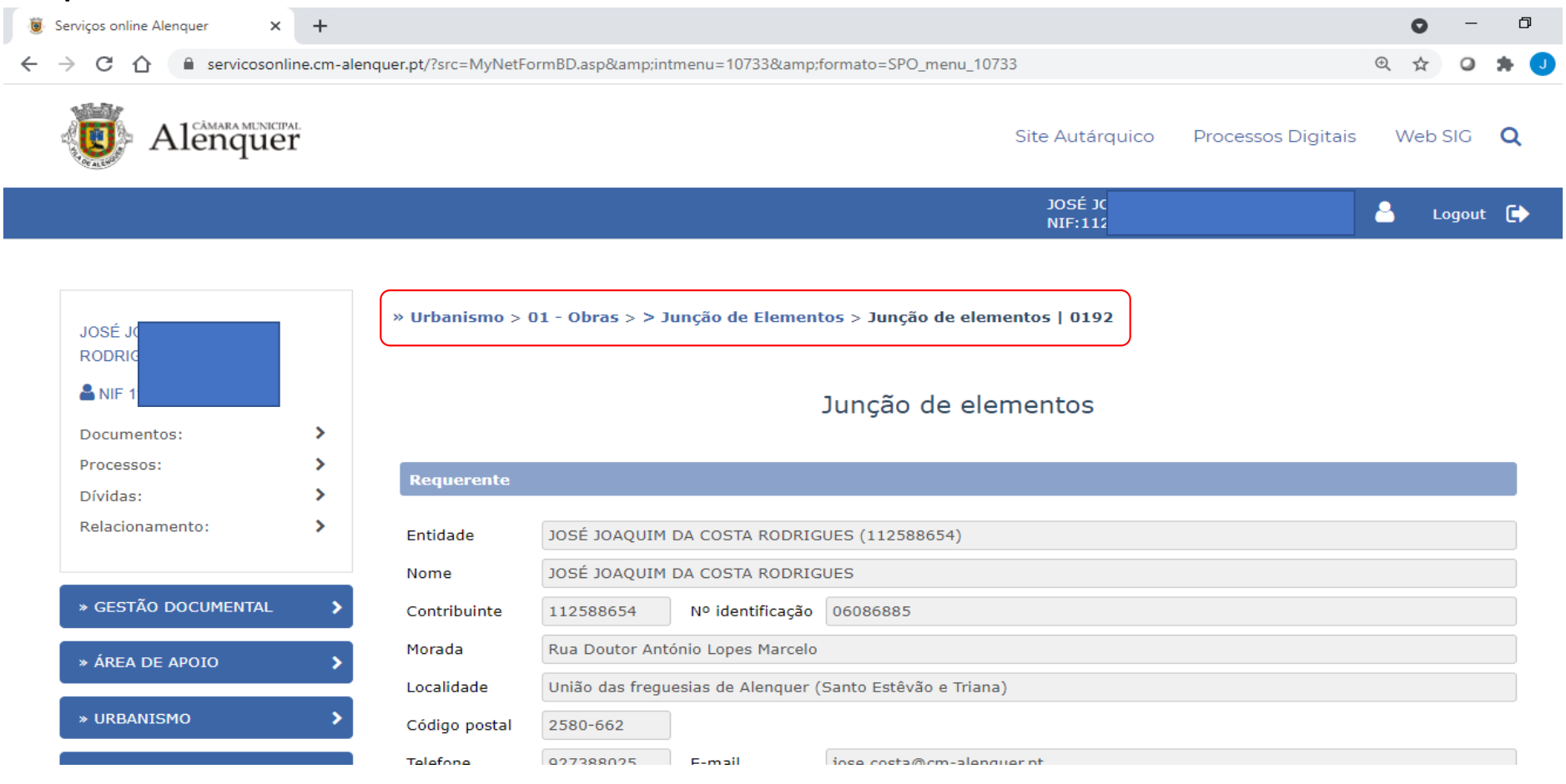

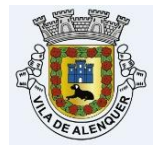

### - Selecione o numero do processo para o qual vai entregar o requerimento:

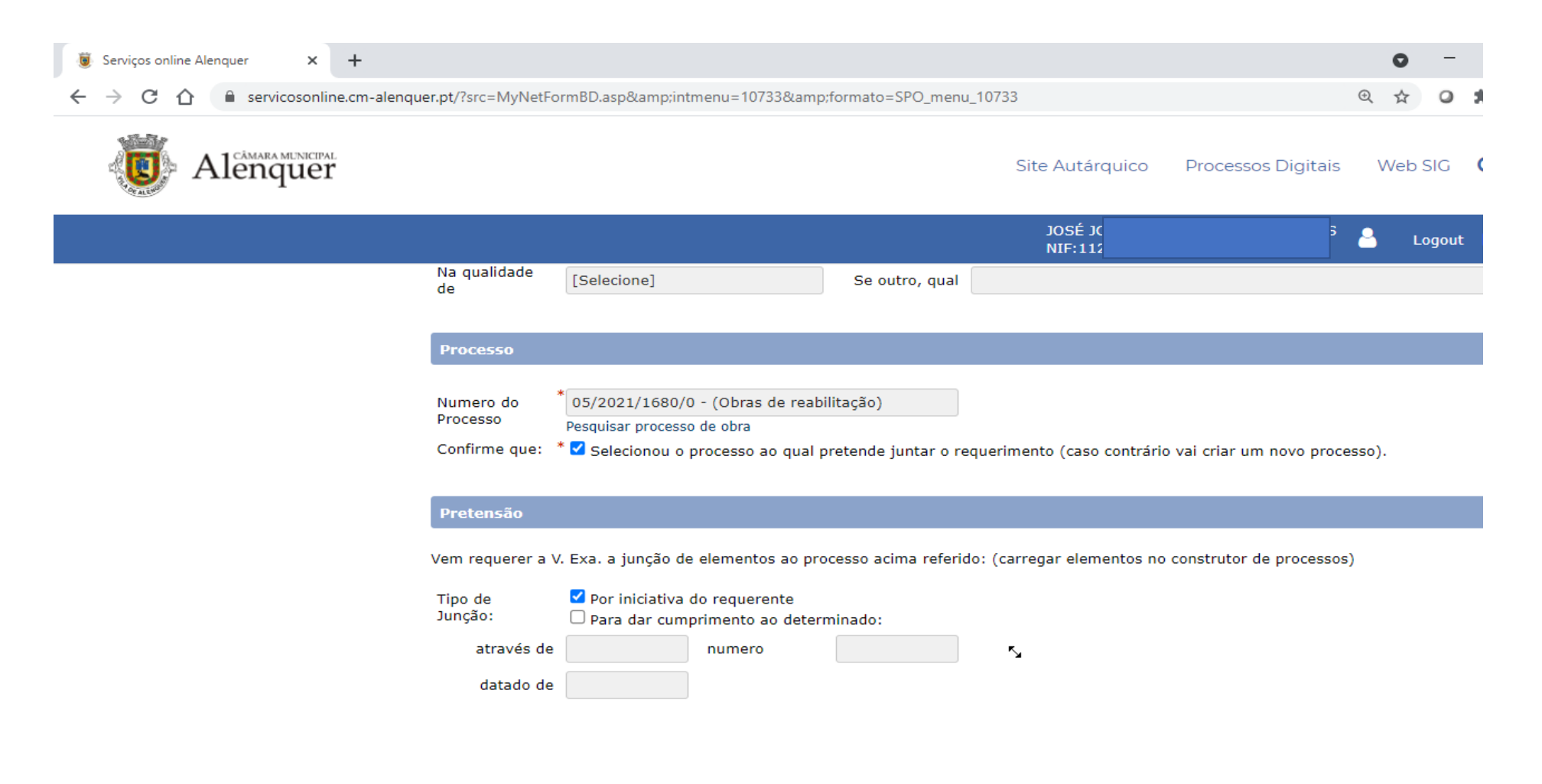

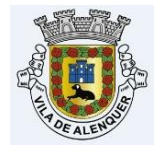

# - Carregue ficheiro **ZIP** criado anteriormente (clique em carregamento de elementos instrutórios):

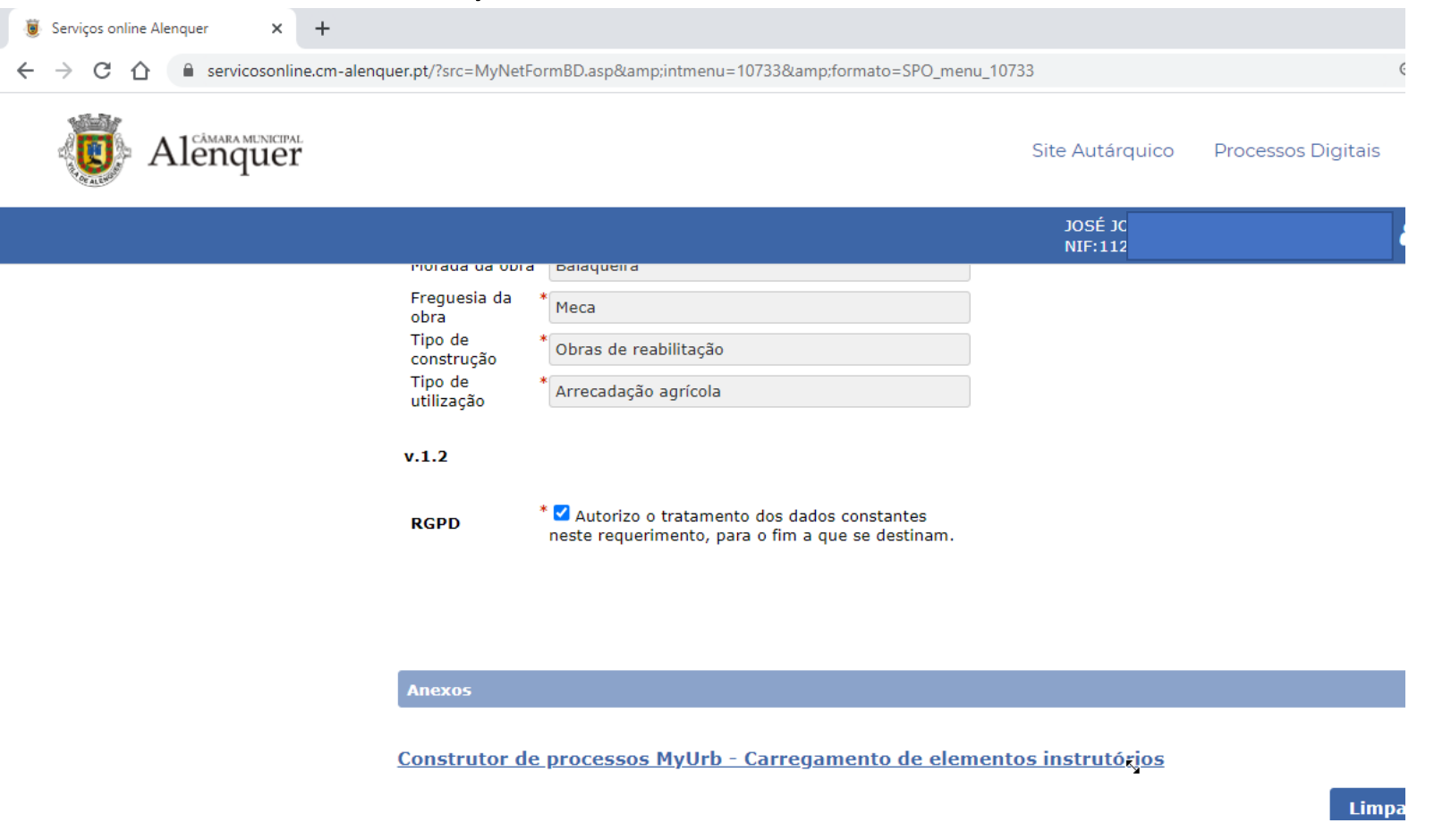

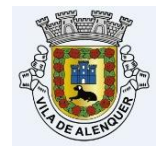

## - Abre-se uma nova janela (*pode demorar um pouco*):

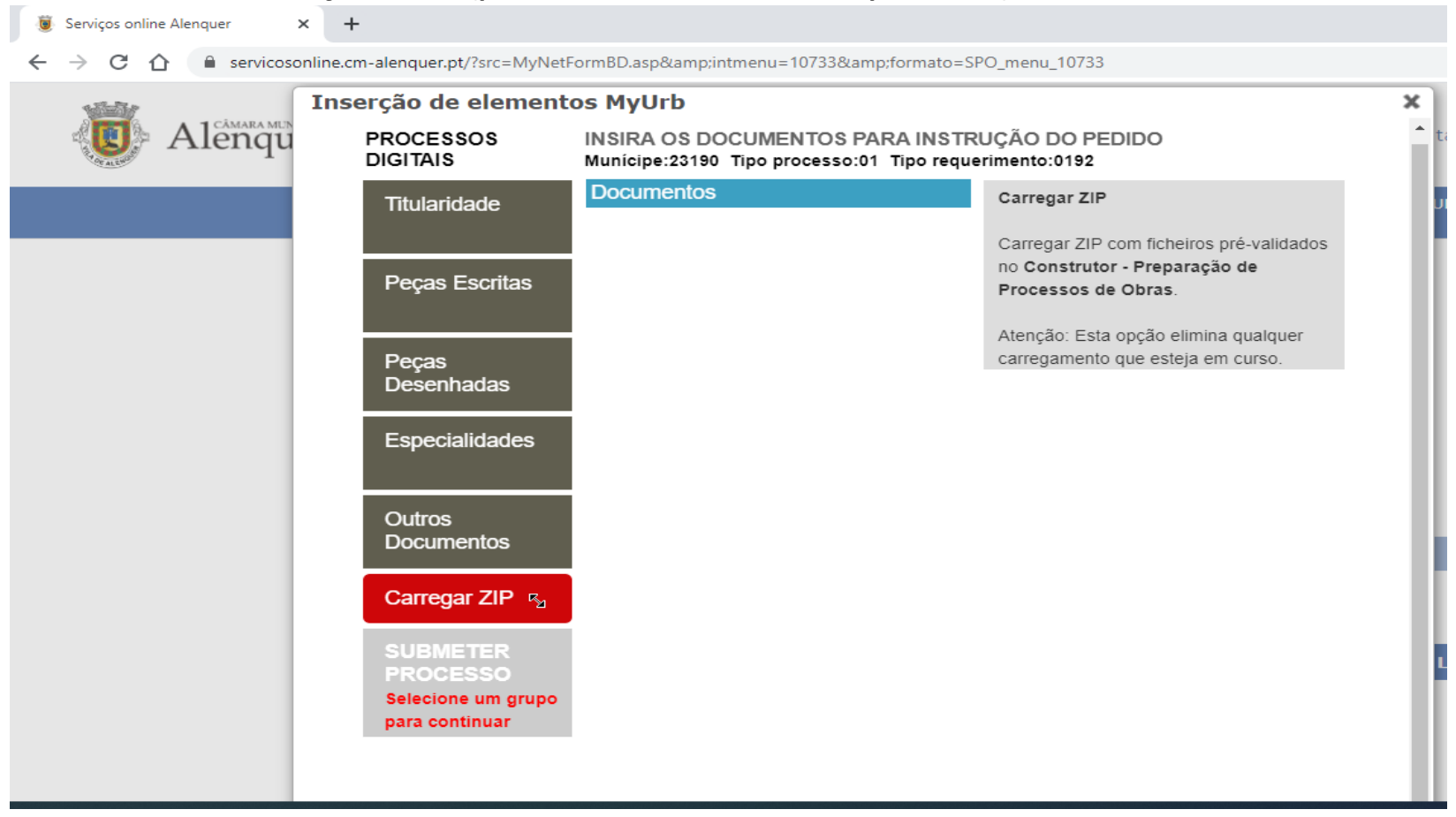

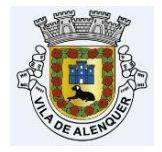

- Clique em carregar ZIP, "Escolher ficheiro " e, selecione o ficheiro que criou anteriormente:

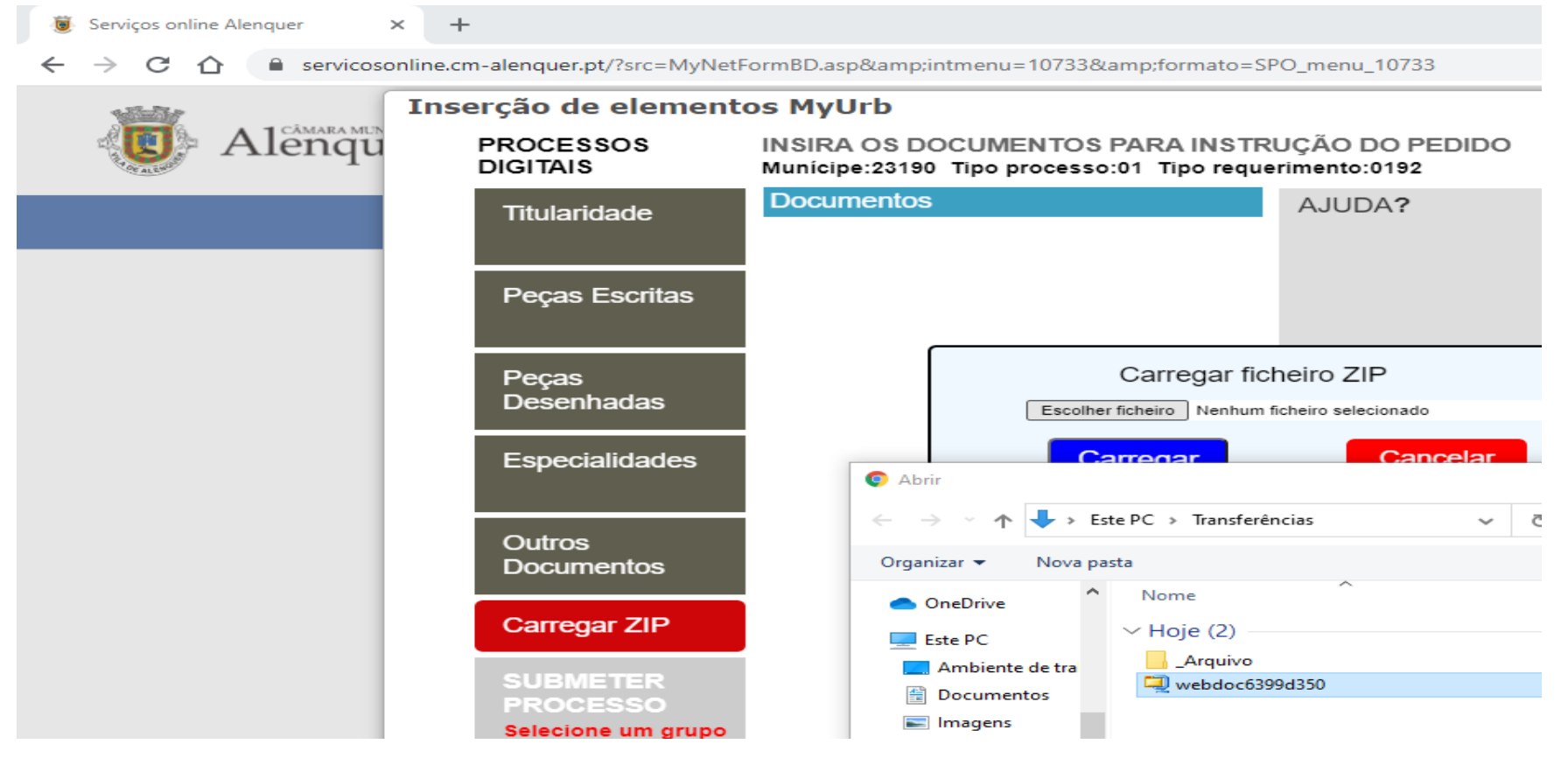

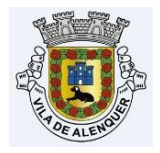

### Carregar:

| Carregar ficheiro ZIP                |          |  |  |  |  |
|--------------------------------------|----------|--|--|--|--|
| Escolher ficheiro webdoc6399d350.zip |          |  |  |  |  |
| Carregar                             | Cancelar |  |  |  |  |
|                                      |          |  |  |  |  |

Ok

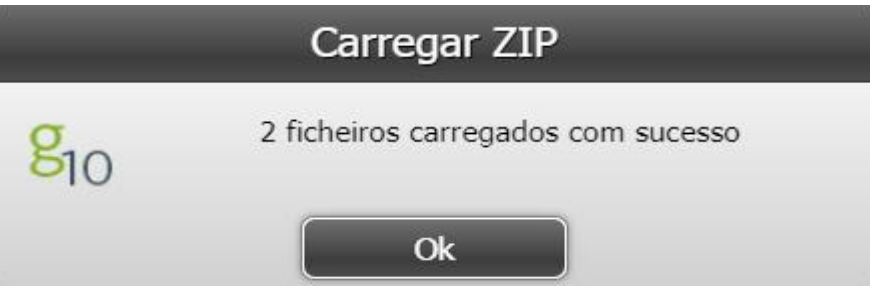

Duplo clique em "Submeter Processo" (aguarde um pouco)

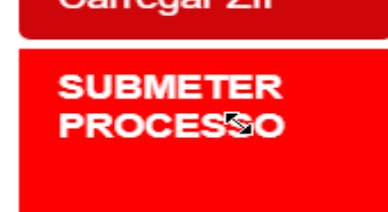

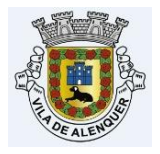

#### SIM

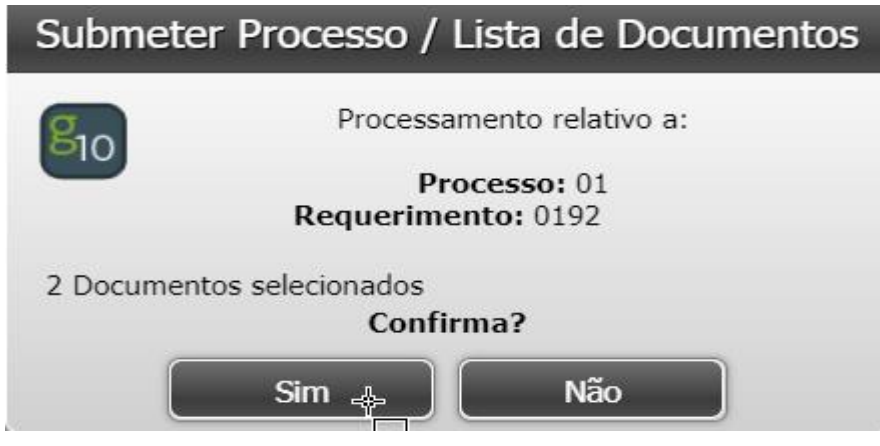

#### ОК

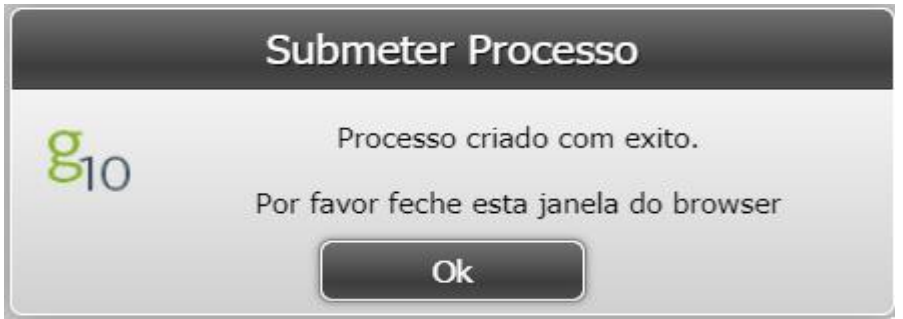

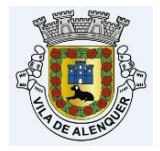

### - Tem de "deslocar para baixo" e depois "DEVOLVER" (aguarde um pouco).

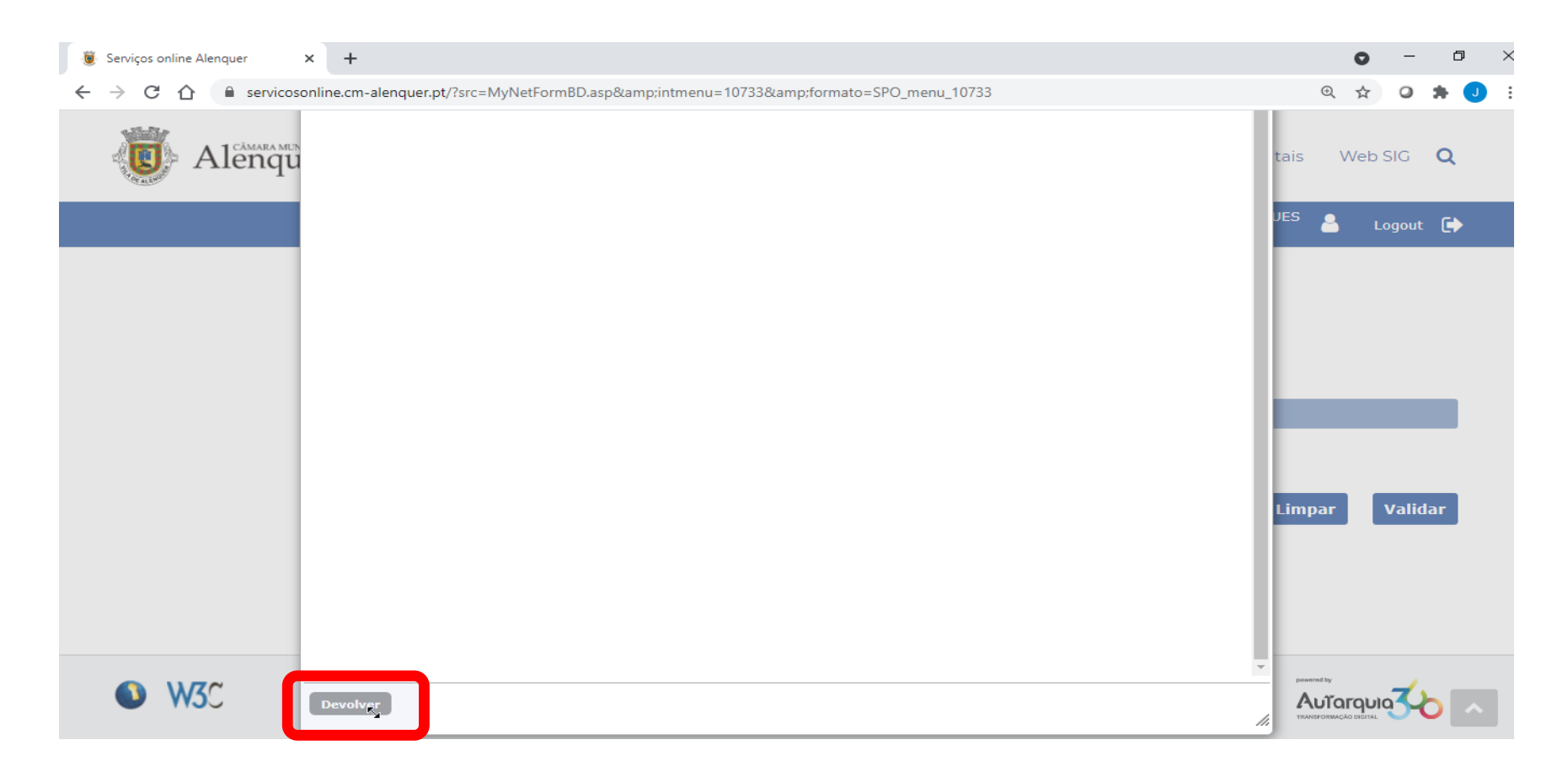

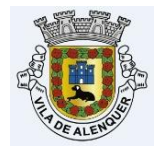

## - Deve aparecer a lista com os elementos instrutórios:

| 🧵 Serviços online Alenquer 🗙 🕂                                                |                                                             | 0    | -     | ٥   |
|-------------------------------------------------------------------------------|-------------------------------------------------------------|------|-------|-----|
| $\leftrightarrow$ $\rightarrow$ C $\triangle$ $$ servicosonline.cm-alenquer.p | t/?src=MyNetFormBD.asp&intmenu=10733&formato=SPO_menu_10733 | 2 \$ | 0     | * J |
| Alenquer                                                                      | Site Autárquico Processos Digitais                          | Web  | SIG   | Q   |
|                                                                               | JOSÉ JC<br>NIF:112                                          | 3 ц  | ogout | €   |

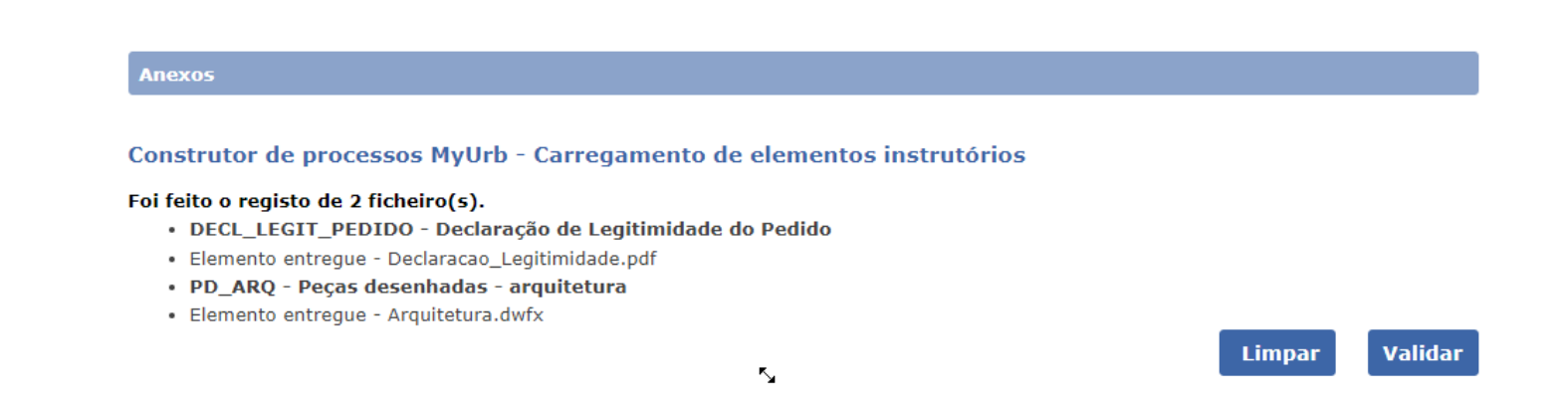

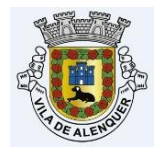

## - Verifique se está tudo bem e, depois VALIDAR

Nota: Depois de validar, só pode alterar os campos obrigatórios, caso exista outro tipo de engano terá de começar de novo!

## - De seguida: Submeter (validado) (aguarde um pouco, pode demorar alguns minutos!).

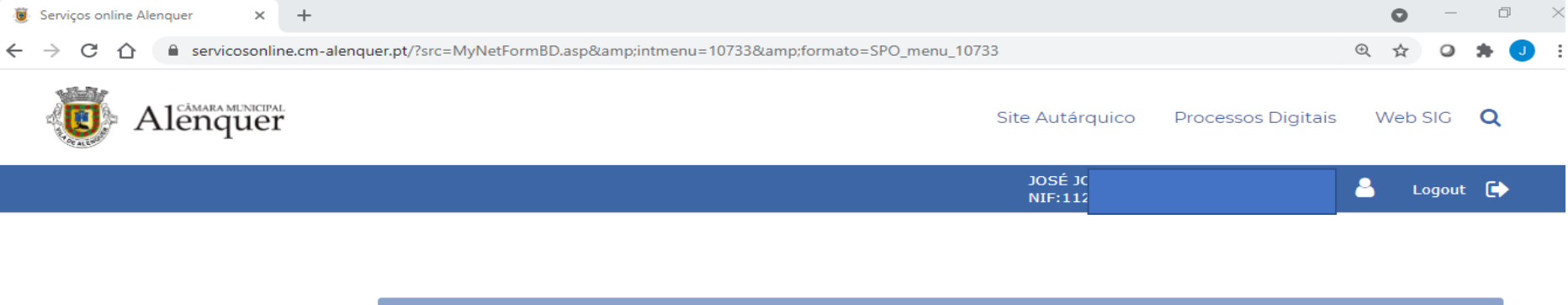

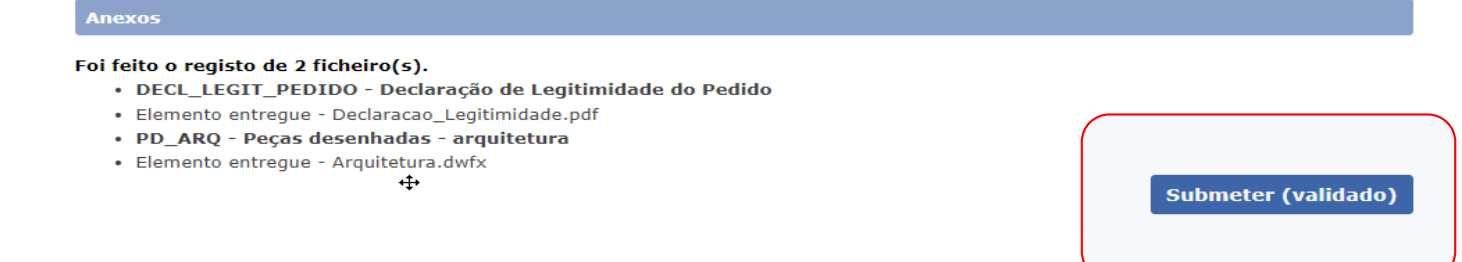

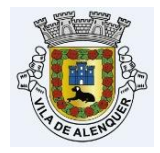

# - No fim, receberá um requerimento em pdf que deve apenas fazer o download e guarda-lo.

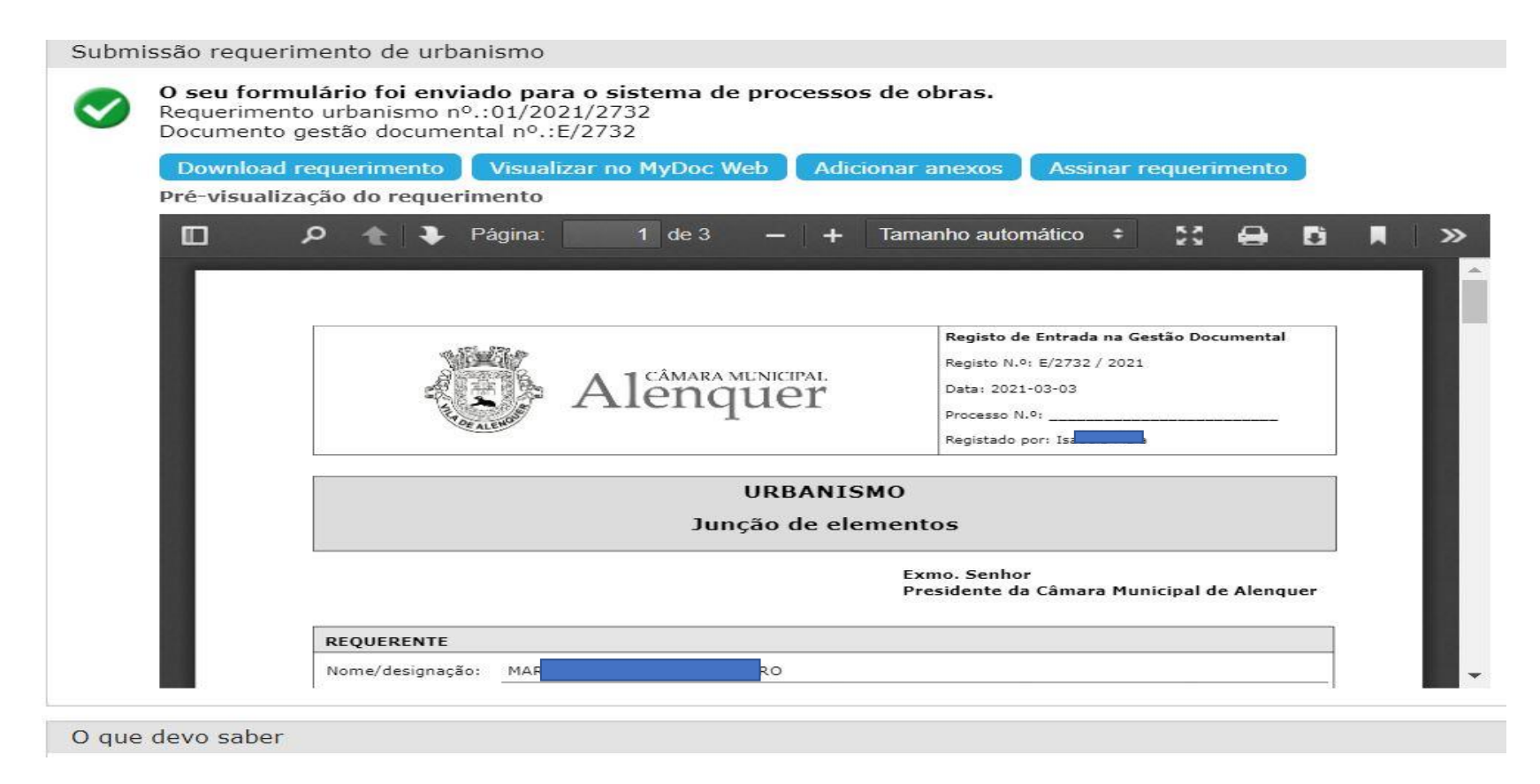

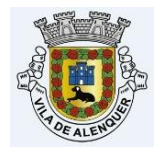

# SUBMISSÃO NO BALCÃO DE ATENDIMENTO

- É obrigatório trazer o ficheiro **ZIP** gerado na aplicação NoPaper, o qual deve ser entregue em CD/DVD e também em PEN para o caso de haver algum problema com o CD/DVD (*a pen será devolvida*).

- Também deve trazer todos os dados para o preenchimento do requerimento uma vez que não é possível efetuar qualquer consulta ao ficheiro **ZIP**.

- Esclarecimentos: <u>nopaper@cm-alenquer.pt</u>

**Nota:** É necessário efetuar a marcação prévia do atendimento presencial, em:

http://atendimento.cm-alenquer.pt

FIM